Set your gmail account as below:

1. Go to *My Account* setting page

|                                    | ail.google.com/mail/?tab=wm8a | x=s058p6py5tpt#inbox  |                                               |                     |                   |           |              |
|------------------------------------|-------------------------------|-----------------------|-----------------------------------------------|---------------------|-------------------|-----------|--------------|
| oogle                              |                               |                       | ۰ <b>و</b>                                    |                     |                   | LinchKing | . 0          |
| mail -                             | C More *                      |                       |                                               |                     | Step1             |           |              |
| COMPOSE                            | Primary                       | 🚨 Social              | Promotions                                    | +                   | 9                 | G         | 2            |
| ox (8)<br>arred                    | 🗆 📩 me                        | TEST MESSAGE FROM: Ne | twork Video Recorder - This e-mail is used t  | o test whether your | My Account        | Search    | Maps         |
| nt Mail                            | □ ⊥ me                        | TEST MESSAGE FROM: Ne | twork Video Recorder - This e-mail is used t  | o test whether your |                   |           | $\mathbf{M}$ |
| ufts (1)<br>ire *                  | 🗆 📩 me                        | TEST MESSAGE FROM: No | twork Video Recorder - This e-mail is used t  | o test whether your | YouTube           | Play      | Gmail        |
| LinchKing = 0                      | 🗌 🙀 Google                    | <b>已生成应用专用密码</b> -已成功 | 创建密码"nvr2" 尊敬的LinchKing,您好! 您已                | 在 2016年5月26日县       |                   |           |              |
| Continuing -                       | □ ☆ me                        | TEST MESSAGE FROM: Ne | twork Video Recorder - This e-mail is used to | test whether your S |                   | 31        | Gt           |
|                                    | □ ☆ me                        | TEST MESSAGE FROM: Ne | twork Video Recorder - This e-mail is used to | test whether your S | Drive             | Calendar  | Google+      |
|                                    | □ ☆ me                        | TEST MESSAGE FROM: Ne | twork Video Recorder - This e-mail is used t  | o test whether your | Gx                |           |              |
|                                    | □ ☆ me                        | TEST MESSAGE FROM: Ne | twork Video Recorder - This e-mail is used t  | o test whether your | Translate         | Photos    |              |
|                                    | 🗆 🚖 me                        | TEST MESSAGE FROM: Ne | twork Video Recorder - This e-mail is used t  | o test whether your |                   |           |              |
| No recent chats<br>Start a new one | □ ☆ me                        | TEST MESSAGE FROM: Ne | twork Video Recorder - This e-mail is used to | test whether your S |                   | More      |              |
|                                    | □ ☆ Google (2)                | <b>已生成应用专用密码</b> -已成功 | 创建密码"nvr/dvr" 尊敬的LinchKing,怎好! 怎              | 已在 2016年5月22日       | 星期日上午11:08(       | GMT)成功为自  | BE @ May 2   |
|                                    | 🗌 📩 Google                    | 您的帐户在Windows设备上的      | nternet Explorer中有新的登录活动 - 您的账户?              | 在Windows设备上的Ir      | ternet Explorer中者 | 新的登录活动    | 荨 co May 2   |

## 2. Click Signing in to Google

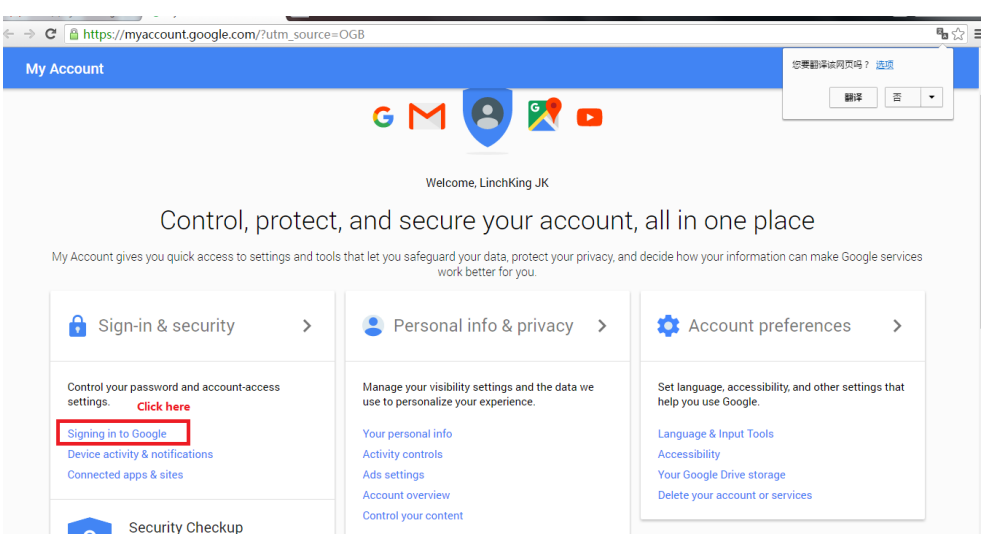

3. Click *App passwords* to enter the password setting page

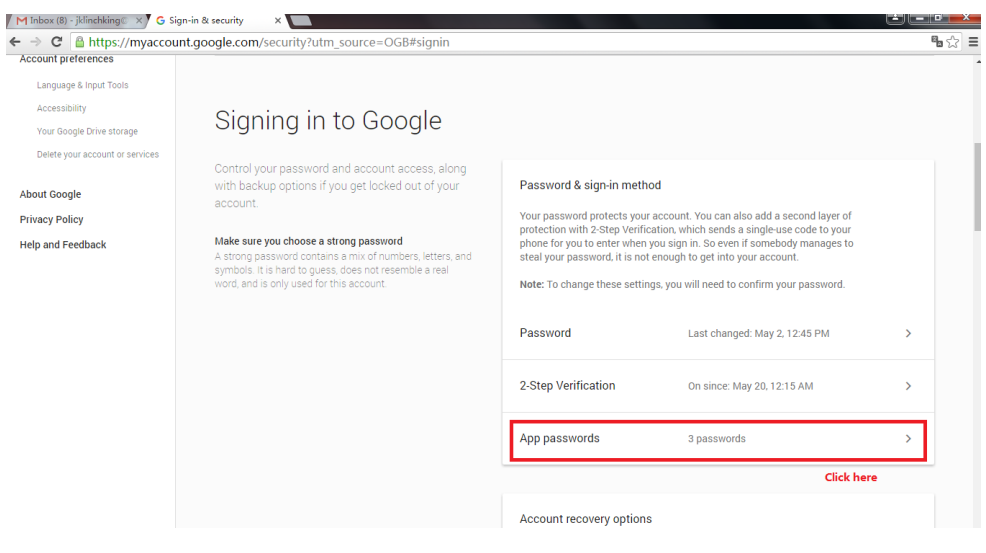

4. Click select app

| e |                                                                |                                                                                     |                                                     |                                                        | LinchKing | 0 |
|---|----------------------------------------------------------------|-------------------------------------------------------------------------------------|-----------------------------------------------------|--------------------------------------------------------|-----------|---|
| ÷ | App passwore                                                   | is                                                                                  |                                                     |                                                        |           |   |
|   | App passwords allo<br>Mail on an iPhone o<br>remember them. Le | w 2-Step Verification users to ac<br>or Mac, or Outlook. We'll generate<br>arn more | ccess their Google Accou<br>the app passwords for y | nts through apps such as<br>rou, and you won't need to |           |   |
|   | Name                                                           | Created                                                                             | Last used                                           | Access                                                 |           |   |
|   | nvr                                                            | May 22                                                                              | May 26                                              | REVOKE                                                 |           |   |
|   | Foxmail                                                        | May 20                                                                              | May 20                                              | REVOKE                                                 |           |   |
|   | nvr2                                                           | May 26                                                                              | -                                                   | REVOKE                                                 |           |   |
|   | Select app                                                     | n my Select device 👻                                                                | GENERATE                                            |                                                        |           |   |
|   | Click here                                                     |                                                                                     |                                                     |                                                        |           |   |

5. Select **Other(Custom name)** and input a nickname for the NVRDVR, then click **GENERATE** 

| Eff. Histor://cocurity.goog |                                                                                                    |                                                                                                    |                                                                                                    |                                                                                               |                            |                                                    | 0.0 0                      |
|-----------------------------|----------------------------------------------------------------------------------------------------|----------------------------------------------------------------------------------------------------|----------------------------------------------------------------------------------------------------|-----------------------------------------------------------------------------------------------|----------------------------|----------------------------------------------------|----------------------------|
|                             | le.com/settings/security/appp                                                                                                    | basswords?utm_sourc                                                                                | e=OGB                                                                                                    |                                                                                               |                            |                                                    | 7 % t                      |
| oogle                       |                                                                                                    |                                                                                                    |                                                                                                    |                                                                                               | LinchKing                  |                                                    |                            |
|                             | $\leftarrow$ App passwords                                                                                                    |                                                                                                    |                                                                                                    |                                                                                               |                            |                                                    | 9                          |
|                             | App passwords allow 2-St                                                                                                    | ep Verification users to ac                                                                        | cess their Google Accour                                                                                                    | its through apps such as                                                                      |                            |                                                    |                            |
|                             | Mail on an iPhone or Mac,<br>remember them. Learn mo                                                                                                    | . or Outlook. We'll generate<br>pre                                                                | the app passwords for ye                                                                                                    | ou, and you won't need to                                                                     |                            |                                                    |                            |
|                             | Name                                                                                                    | Created                                                                                            | Last used                                                                                                    | Access                                                                                        |                            |                                                    |                            |
|                             | nvr                                                                                                    | May 22                                                                                             | May 26                                                                                                    | REVOKE                                                                                        |                            |                                                    |                            |
|                             | Foxmail                                                                                                    | May 20                                                                                             | May 20                                                                                                    | REVOKE                                                                                        |                            |                                                    |                            |
|                             | nvr2                                                                                                    | May 26                                                                                             | -                                                                                                    | REVOKE                                                                                        |                            |                                                    |                            |
|                             |                                                                                                    |                                                                                                    |                                                                                                    |                                                                                               |                            |                                                    |                            |
|                             | Mail                                                                                                    | ce 👻                                                                                               | GENERATE                                                                                                    |                                                                                               |                            |                                                    |                            |
|                             | Contacts                                                                                                    |                                                                                                    |                                                                                                    |                                                                                               |                            |                                                    |                            |
|                             | YouTube                                                                                                    |                                                                                                    |                                                                                                    |                                                                                               |                            |                                                    |                            |
|                             | Other (Queters area                                                                                                    | N                                                                                                  |                                                                                                    |                                                                                               |                            |                                                    |                            |
|                             | i 📀 🖄 😓                                                                                                    | <u>R</u>                                                                                           |                                                                                                    |                                                                                               | - 🔹 🗘 🔺 🕨                  | († al e                                            | 13:<br>2016/               |
| C https://security.googl    | e.com/settings/security/appp                                                                                                    | easswords?utm_sourc                                                                                | e=OGB                                                                                                    |                                                                                               | ΞΞ <b>∂</b> +   <b>¤</b> ν | ) In. 9                                            | 13:<br>2016,<br>카림         |
| C https://security.googl    | le.com/settings/security/appp                                                                                                    | Sasswords?utm_source                                                                               | ⊇=OGB                                                                                                    |                                                                                               | EinchKing                  | (†)<br>                                            | 13:<br>2016,<br>7 %        |
| C https://security.googl    | e.com/settings/security/appp                                                                                                    | easswords?utm_source                                                                               | e=OGB                                                                                                    |                                                                                               | ن ک ک ک ا                  | • In. *                                            | 13:<br>2016,<br>7 %        |
| C https://security.googl    | App passwords allow 2-St     Mail on an offenence of the                                                                                                    | ep Verification users to a                                                                         | e=OGB                                                                                                    | Its through apps such as                                                                      | ा 🕈 🖗 🕨 🟴                  |                                                    | 13:<br>2016,<br>7 %        |
| C https://security.googl    | App passwords allow 2-St<br>Mail on an iPhone or Mac,<br>remember them. Learn mo                                                                                                    | ep Verification users to ac<br>or Outlook. We'll generate                                          | e=OGB<br>cess their Google Accour<br>the app passwords for y                                                                  | its through apps such as<br>ou, and you won't need to                                         | LinchKing                  |                                                    | ts 2016/<br>7 ₽<br>0 ()    |
| C https://security.googl    | App passwords allow 2-5t Mail on an iPhone or Mac, remember them. Learn more than the second second seco | ep Verification users to ac<br>or Outlook. We'll generate<br>re<br>Created                         | e=OGB<br>cess their Google Accour<br>the app passwords for y<br>Last used                                                     | nts through apps such as<br>bu, and you won't need to<br>Access                               | u ♥ ♥ ▲ ►<br>LinchKing     |                                                    | 13:<br>2016/<br>7 %        |
| C https://security.google   | App passwords     App passwords allow 2-St     Mail on an iPhone or Mac,     remember them. Learn mo     Name     nvr                                                                                                    | ep Verification users to ac<br>or Outlook. We'll generate<br>cree<br>Created<br>May 22             | e=OGB<br>cess their Google Account<br>the app passwords for yo<br>Last used<br>May 26                                         | ats through apps such as<br>ou, and you won't need to<br>Access<br>REVOKE                     | LinchKing                  |                                                    | 13:<br>2016/<br>7 %        |
| C Anttps://security.google  | e.com/settings/security/appp<br>App passwords<br>App passwords allow 2-St<br>Mail on an iPhone or Mac,<br>remember them. Learn mo<br>Name<br>nvr<br>Foxmail                                                                                                    | ep Verification users to ac<br>or Outlook. We'll generate<br>created<br>May 22<br>May 20           | e=OGB<br>cess their Google Account<br>the app passwords for yr<br>Last used<br>May 26<br>May 20                               | nts through apps such as<br>ou, and you won't need to<br>Access<br>REVOKE<br>REVOKE           | CinchKing                  | () and (                                           | 13:<br>2016/<br>7 %        |
| C https://security.googl    | App passwords allow 2-55     App passwords allow 2-55     App no an iPhone or Mac,     remember them. Learn mo     nvr     Foxmail     nvr2                                                                                                    | ep Verification users to ac<br>or Outlook. We'll generate<br>Created<br>May 22<br>May 26           | e=OGB  cess their Google Account the app passwords for y  Last used May 26 May 20                                             | nts through apps such as<br>ou, and you won't need to<br>Access<br>REVOKE<br>REVOKE<br>REVOKE | LinchKing                  | ۲. میں میں اور اور اور اور اور اور اور اور اور اور | 13:3<br>2016/<br>7 %       |
| C https://security.googl    | App passwords      App passwords      App passwords allow 2-St Mail on an iPhone or Mac, remember them, Learn mc      Name     nvr     Foxmail     nvr2                                                                                                    | ep Verification users to ac<br>or Outlook. We'll generate<br>Created<br>May 22<br>May 20<br>May 26 | cess their Google Account<br>the app passwords for yr<br>Last used<br>May 20<br>–<br>X CENERATE                               | nts through apps such as<br>ou, and you won't need to<br>Access<br>REVOKE<br>REVOKE<br>REVOKE | LinchKing                  | ₩                                                  | 13:3<br>2016//<br>7 %<br>0 |
| C https://security.googl    | App passwords      App passwords      App passwords allow 2-St     Mail on an iPhone or Mac     remember them. Learn mo      Name     nvr     Foxmall     nvr2      Invr_example      step1: enter the I                                                                                                    | ep Verification users to ac<br>or Outlook. We'll generate<br>Created<br>May 22<br>May 20<br>May 26 | Cess their Google Account<br>the app passwords for yr<br>Last used<br>May 26<br>May 20<br>–<br>X CENERATE<br>step 2: click th | nts through apps such as<br>ou, and you won't need to<br>Access<br>REVOKE<br>REVOKE<br>REVOKE | LinchKing                  | ₩                                                  | 13:5 2016/<br>7 %          |

6. Use the password generated from gmail for your DVR/NVR email password by going to Menu > Configuration > Network > Email setings. The other settings can ke previous settin

| The other settings can keep as previous s | etting. |  |
|-------------------------------------------|---------|--|
|-------------------------------------------|---------|--|

| PT mbox (b) Jamenange x 6 App publicitus Accour x                                                                                                    |                                  |                                                                                                    |                                                                                                    |                                | E        | . 🖻 🗙        |
|----------------------------------------------------------------------------------------------------|----------------------------------|----------------------------------------------------------------------------------------------------|----------------------------------------------------------------------------------------------------|--------------------------------|----------|--------------|
| ← → C ≜ https://security.google.com/settings/                                                                                                    | security/apppasswords?utm_source | e=OGB                                                                                                    |                                                                                                    | LinchKing                      |          | 1 <b>1</b> 1 |
| Coogle                                                                                                    |                                  |                                                                                                    |                                                                                                    | Linchking                      |          | 6            |
| Ger<br>I<br>I<br>Pa<br>Pa                                                                                                    | Ierated app password             | Your app password for your device<br>pzoq seos urby wg<br>How to use it<br>Go to the settings for your Googli<br>the application or device you are<br>up. Replace your password with to<br>character password shown abow<br>Just like your normal password.<br>Tpassword grants complete acces<br>Google Account. You wont need<br>it, so don't write it down or share | e Account in<br>trying to set<br>the 16-<br>e.<br>this app<br>so to your<br>to remember<br>it with anyone. | ally, use this password on you | r device |              |
| Google Terms & Privacy Help                                                                                                    |                                  |                                                                                                    |                                                                                                    |                                |          |              |
| Google Terms & Privacy Help Enable Server                                                                                                    |                                  | SMTP Server                                                                                                    |                                                                                                    |                                | _        | _            |
| Google Terms & Privacy Help<br>Enable Server                                                                                                    |                                  | SMTP Server<br>SMTP Port                                                                                                    | 25                                                                                                    |                                |          |              |
| Google Terms & Privacy Help<br>Enable Server<br>User Name<br>Password                                                                                                    |                                  | SMTP Server<br>SMTP Port<br>Enable SSL                                                                                                    | 25                                                                                                    |                                |          |              |
| Coogle Terms & Privacy Help<br>Enable Server<br>User Name<br>Password<br>Sender                                                                                                    |                                  | SMTP Server<br>SMTP Port<br>Enable SSL                                                                                                    | 25                                                                                                    |                                |          |              |
| Coople Terms & Privacy Help<br>Enable Server<br>User Name<br>Password<br>Sender<br>Sender's Address                                                                                                    |                                  | SMTP Server<br>SMTP Port<br>Enable SSL                                                                                                    | 25                                                                                                    |                                |          |              |
| Coople Terms & Privacy Help<br>Enable Server<br>User Name<br>Password<br>Sender<br>Sender's Address<br>Select Receivers                                                                                                    | Receiver 1                       | SMTP Server<br>SMTP Port<br>Enable SSL                                                                                                    | 25                                                                                                    |                                |          |              |
| Coogle Terms & Privacy Help<br>Enable Server  User Name Password Sender Sender's Address Select Receivers Receiver                                                                                                    | Receiver 1                       | SMTP Server<br>SMTP Port<br>Enable SSL                                                                                                    | 25                                                                                                    |                                |          | •            |
| Coople Terms & Privacy Help<br>Enable Server User Name Password Sender Sender's Address Select Receivers Receiver Receiver's Address                                                                                               | Receiver 1                       | SMTP Server<br>SMTP Port<br>Enable SSL                                                                                                    | 25                                                                                                    |                                |          |              |
| Coople Terms & Privacy Help         Enable Server         User Name         User Name         Password         Sender         Sender's Address         Select Receivers         Receiver's Address         Enable Attached Picture | Receiver 1                       | SMTP Server<br>SMTP Port<br>Enable SSL                                                                                                    | 25                                                                                                    |                                |          |              |